#### **SIEMENS**

# Siemens Automation Cooperates with Education (= SCE)

© Siemens AG 2011. All Rights Reserved.

#### **SIEMENS**

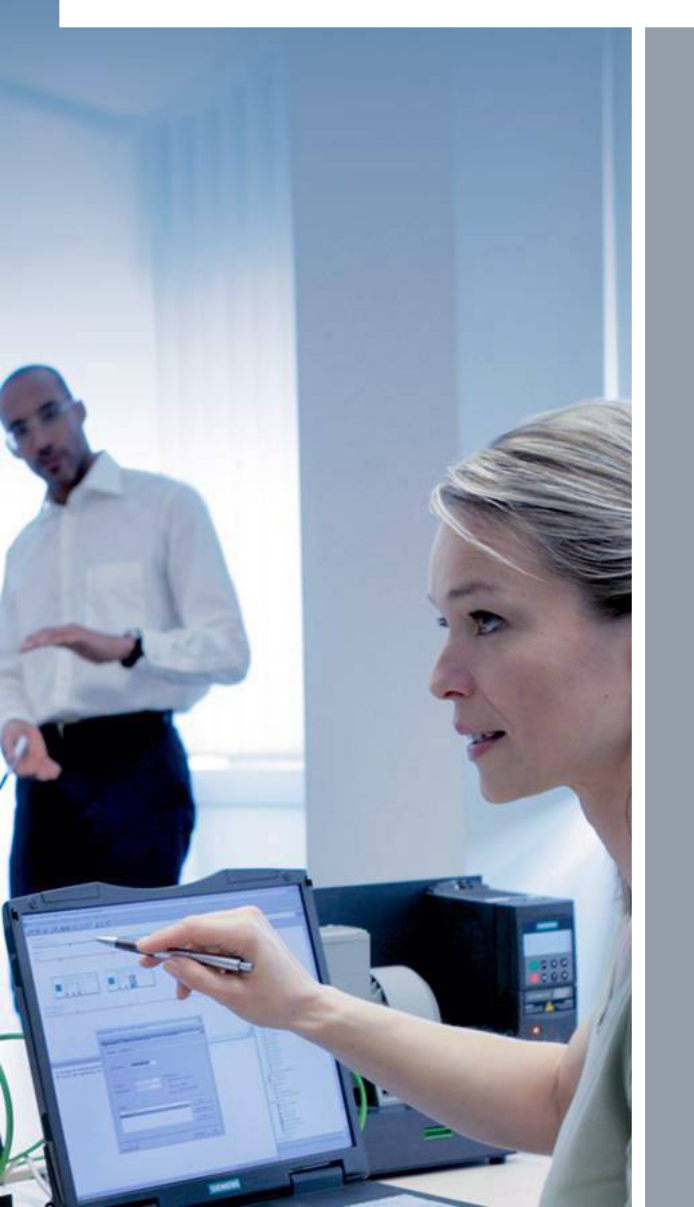

## Siemens Automation Cooperates with Education

PCS7 HS - Training Manuals Status: March 2011

PCS7 HS Training Manuals P01-P02\_01\_En\_B.ppt

© Siemens AG 2011. All Rights Reserved

#### **PCS7 Training Manuals** Table of Contents

#### Instruction MODULE 1

- P01-01 Process Description
- P01-02 Hardware Configuration
- P01-03 Plant Hierarchy
- P01-04 Individual Drive Function
- P01-05 Functional Safety
- P01-06 Control Loop
- P01-07 Sequential Function Chart

#### **Instruction MODULE 2**

- P02-01 HMI Generation
- P02-02 Alarm Engineering
- P02-03 Importing Plant Design Data

#### **SIEMENS**

ooperates with ducation utomation

SIEMENS

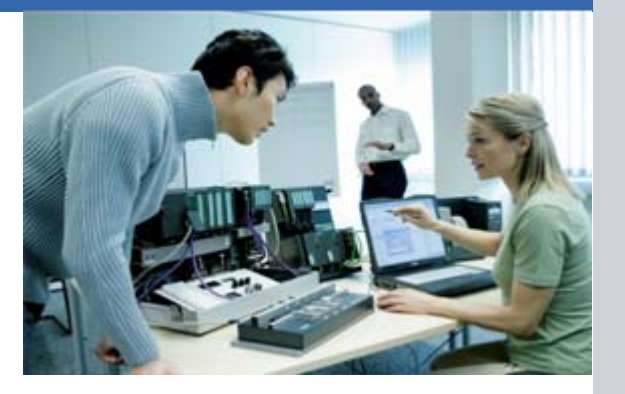

#### **SIEMENS**

ion tion

SIEMENS

#### **Objective**

- Classification of process engineering plants
- P&ID flow diagram of the lab installation
- Locks and recipes for the lab installation

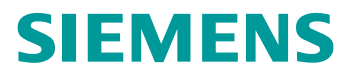

SIEMENS

#### **Classification of Process Engineering Plants**

- Classification according to the number of fundamentally different products
  - Single product plant
  - Multi-product plant
- Classification according to the physical structure of the plant
  - Single line plant
  - Multi-line plant
  - Multi-line/multi path plant
- Lab installation as learning example
  - Multi-product and multi-line/multi-path plant
  - Hierarchical breakdown into 4 units

#### **SIEMENS**

tion stion SI

SIEMENS

#### **P&ID Flow Diagram of the Lab Installation**

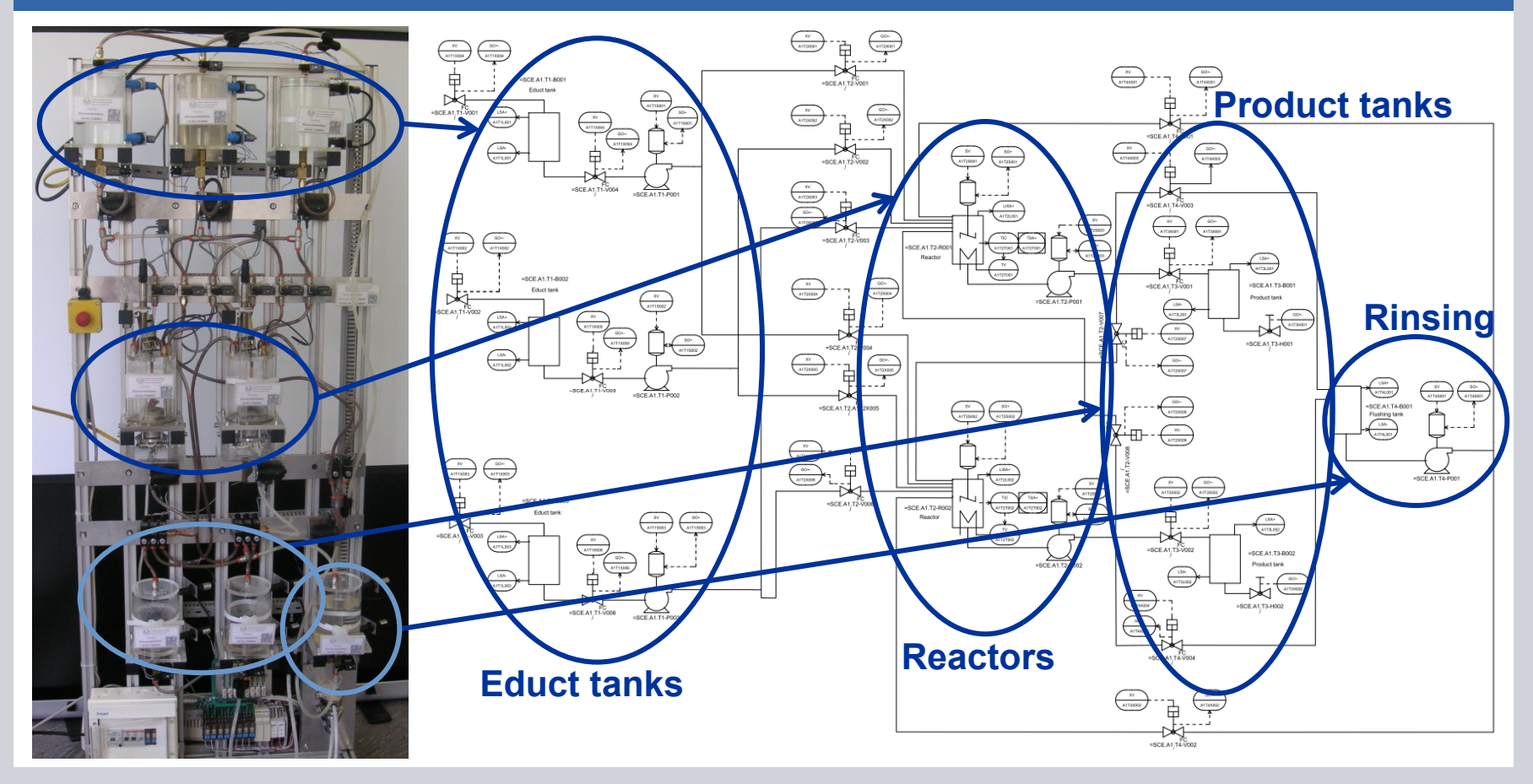

© Siemens AG 2011. All Rights Reserved

**Industry Sector** 

#### **SIEMENS**

SIEMENS

Locks and Recipes

- Safe operation of the plant requires monitoring the process interventions
- Requirements for the lab installation:
  - Actuators can be activated only if the main switch is on and Emergency Off is unlocked
  - Protection of the tanks against overflow
  - Prevent air intake in the case of pumps
  - Pumps must not work against closed valves

· · · ·

- Manufacturing a product requires a process specification
- Recipe for the lab installation:
  - 350ml from Educt 3 to Reactor 1 and 200ml from Educt 1 to Reactor 2
  - Heating Reactor 1 up to 25°C and 150ml from Educt 2 to Reactor 2 …

- . . .

#### **SIEMENS**

SIE

SIEMENS

#### Objective

- Theory
  - Distributed structures
  - Interfacing with the process
  - Operation principle of the PLC
- Step-by-step instructions
  - Setting up a project
  - Configuring the hardware
  - Configuring the communication network

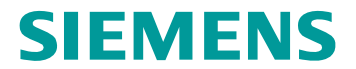

SIEMENS

#### **Distributed Structures of Process Control Systems**

- Special structures lead to scalable process control systems
- Structures are component based and thus easily expandable
- Typical structure:
  - Process management level
  - Control level
  - Field level

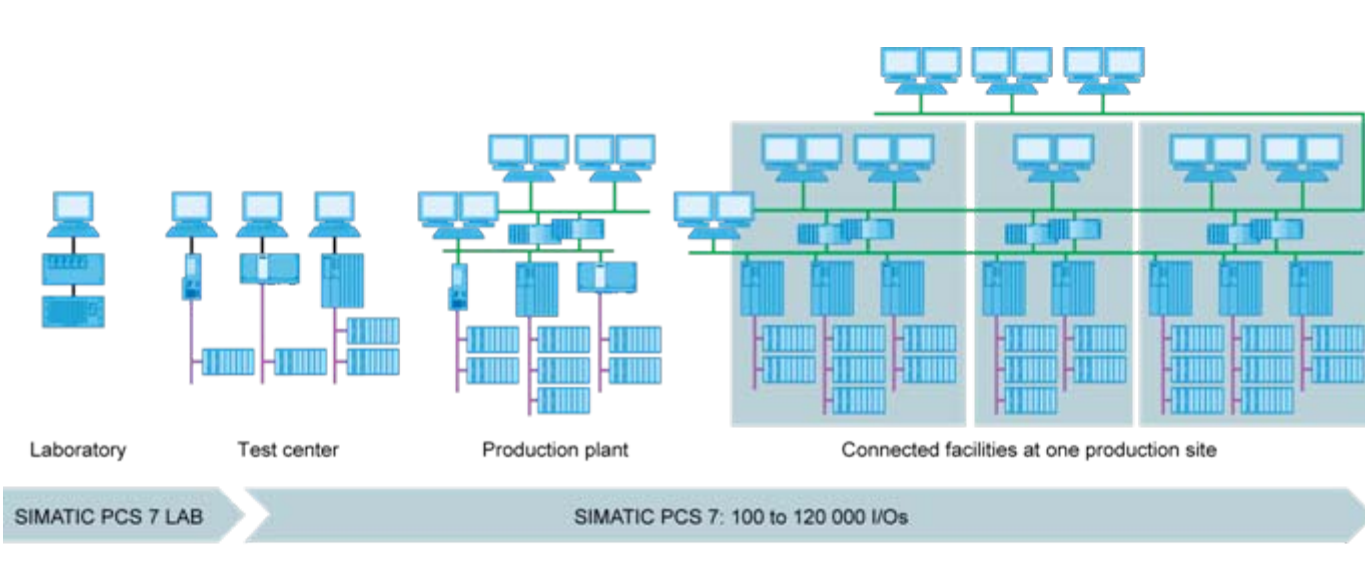

#### Industry Sector

#### **SIEMENS**

SIEMENS

#### Interfacing with the Process

- Two typical ways to interface encoders and actuators with the PCS
  - Directly by means of the bus system (intelligent devices)
  - By means of an electrical standardized signal to a signal module
- Signal modules for
  - Binary signals: DI/DO modules (DI .. digital input, DO .. digital output)
  - I bit of memory is needed for each signal
  - Analog signals: AI/AO modules (AI .. analog input, AO .. analog output)
  - 16 bits of memory is needed for each signal
  - Resolution may be lower nevertheless; for example, 12 bits

#### SIEMENS

SIEMENS

#### How the PLC works

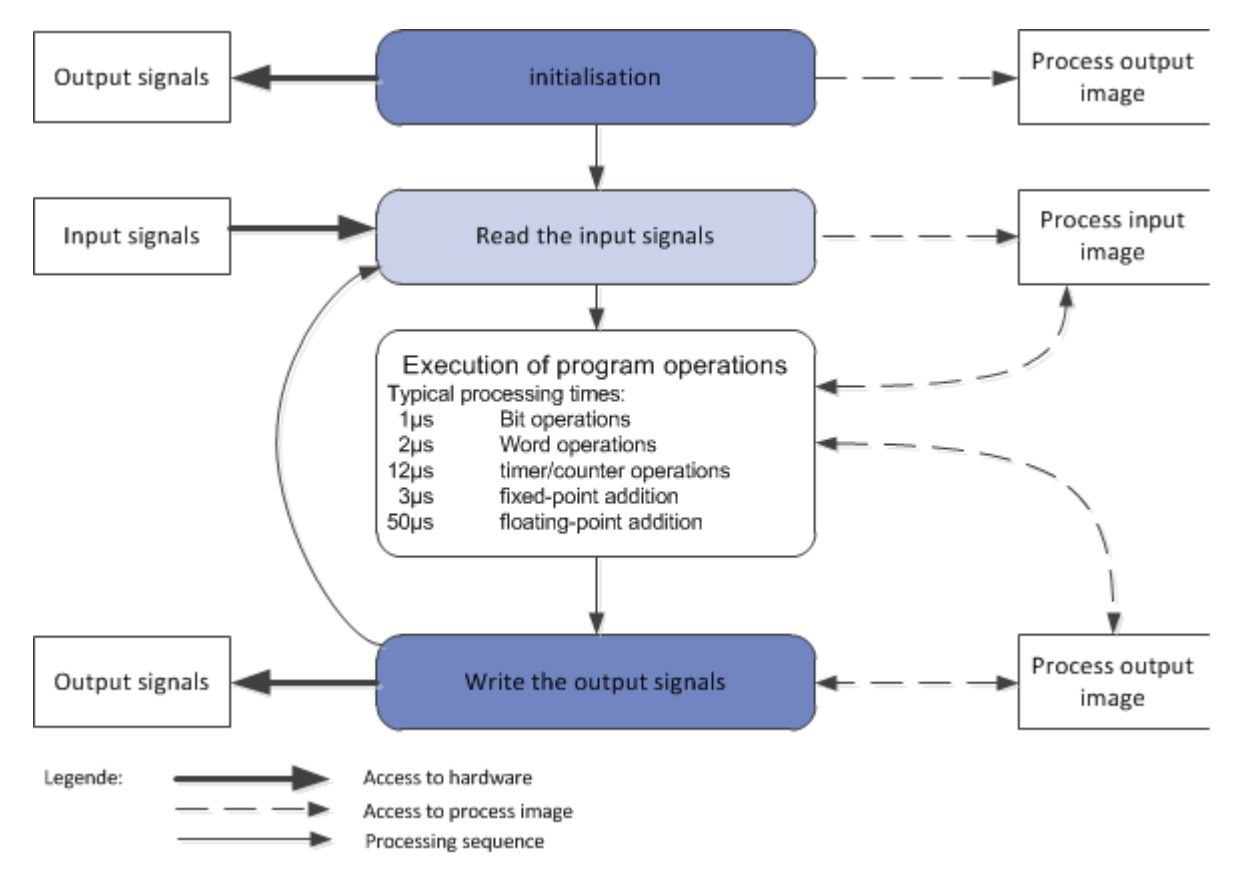

- Component on the control level is typically a PLC
- Input and output signals are read in/read out cyclically and stored temporarily in the the process image
- Signal consistency during program processing by accessing the process image

#### **SIEMENS**

SIEMENS

#### Hardware Configuration of the Lab Installation

- AS
  - PS
  - CPU (with Profibus)
    - ET200M (with Profibus)
      - 4x DI
      - 2x DO
      - 1x Al
      - 1x AO
  - CP (with Ethernet)
- ES/OS
  - PC (with Ethernet)

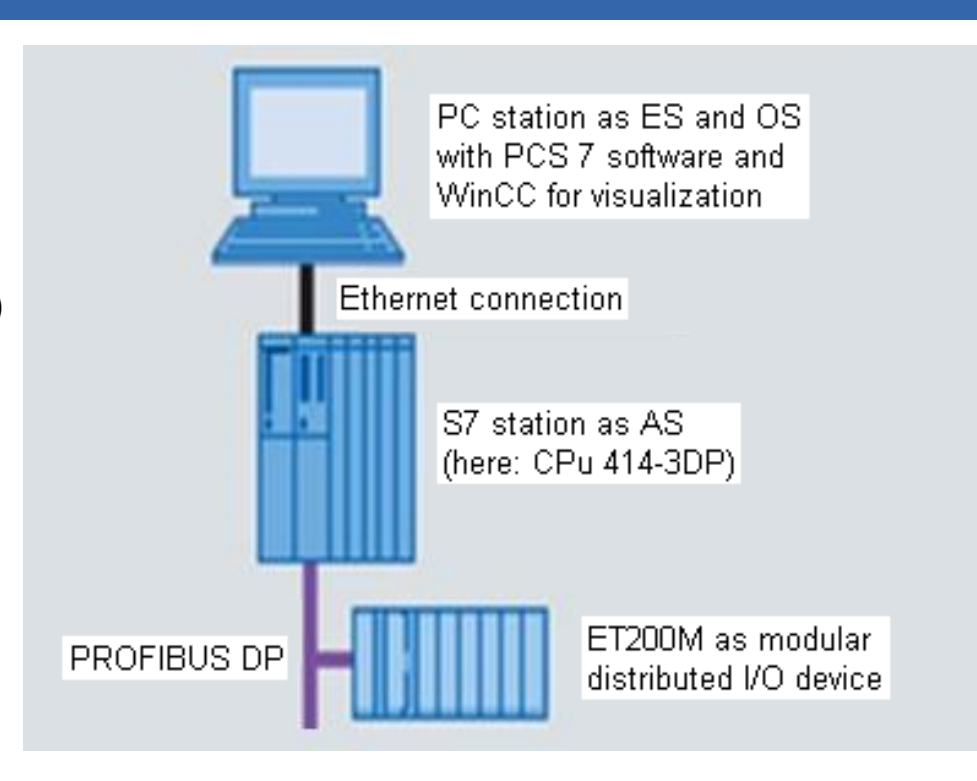

#### **SIEMENS**

tation mation

SIEMENS

#### Objective

- Theory
  - Structuring the lab installation
  - Deriving the visualization
  - Plant hierarchy of the plant and visualization structure
- Step by step instructions
  - Calling the plant view
  - Setting up the plant hierarchy
  - Basic settings for the plant hierarchy

#### **SIEMENS**

cation mation

SIEMENS

#### **Structuring the Lab Installation**

- structuring using the functional aspect
- hierarchical decomposition in units
  - unit 1: educt tanks
  - unit 2: reaction
  - unit 3: product tanks
  - unit 4: rinsing
- design of a labelling system according to ISA-88
  - site: SCE\_factory
    - process cell: A1
      - unit: T1 .. T4
        - equipment module: pumps P00x, valves V00x, levels L00x, temperature T00x, agitator ...

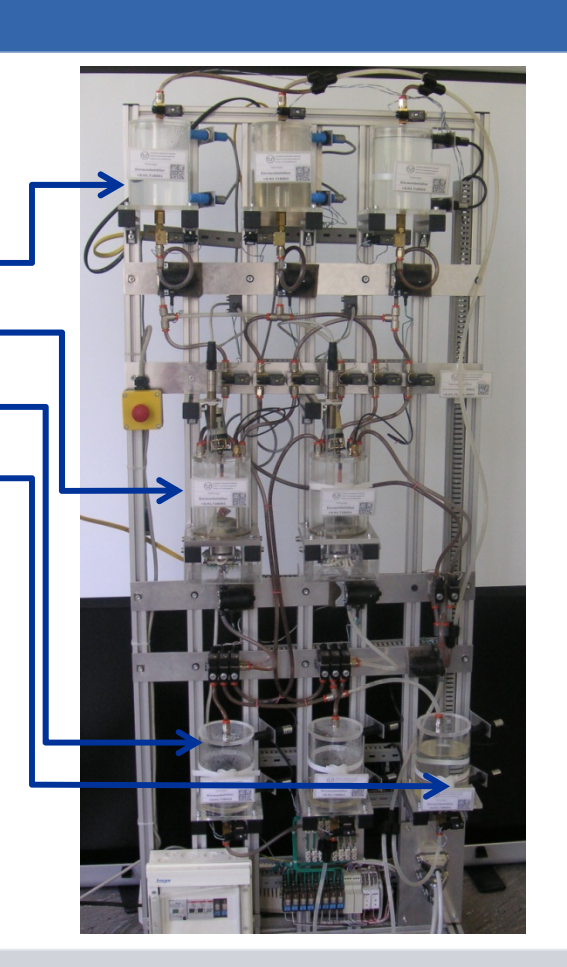

<sup>©</sup> Siemens AG 2011. All Rights Reserved. Industry Sector

#### **SIEMENS**

omation

SIEMENS

#### **Deriving the Visualization**

- Visualization in the operator system (OS) is derived by using the following steps:
  - Structuring the lab installation
  - Setting up the plant hierarchy
  - Selecting a hierarchical level as OS area
  - Performing a generation run (see P02-01 HMI Generation)
- All hierarchical levels below the level defined as OS area can be automatically displayed
  - Area IDs
  - Navigation hierarchy
  - Face plates for implemented templates
  - Group alarms

#### **SIEMENS**

Cooperates with Education Automation

SIEMENS

#### Plant Hierarchy and the Effect on Visualization

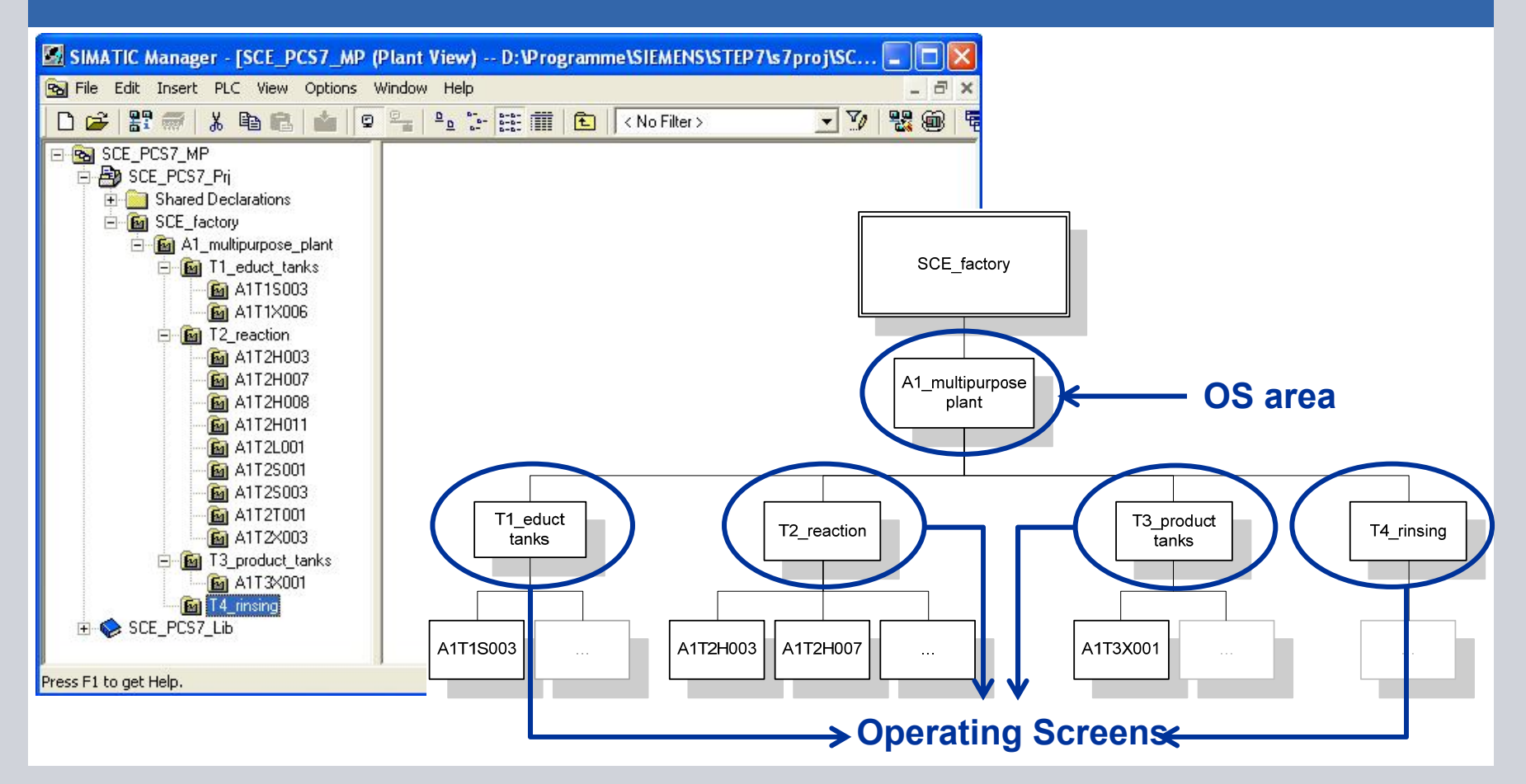

© Siemens AG 2011. All Rights Reserved

**Industry Sector** 

#### SIEMENS

SIEMENS

#### Objective

- Theory
  - Individual drive function (IDF)
  - IDF in PCS7
  - IDF motor
- Step by step instructions
  - Setting up symbol tables
  - Setting up CFC for IDF motor
  - Testing the IDF

#### **SIEMENS**

SIEMENS

#### **Individual Drive Functions (IDF)**

- Hierarchical structuring of the plant according to ISA-88.01
  - Level 0: Individual control unit
- Individual control unit is a recurring element
  - Project wide
  - Beyond projects
- Can be reused
  - Advantages:
    - Parameterization instead of programming
    - Tested functionality
    - Uniform handling and visualization
- Standardization of individual drive units
  - e. g. motor, valve, ...

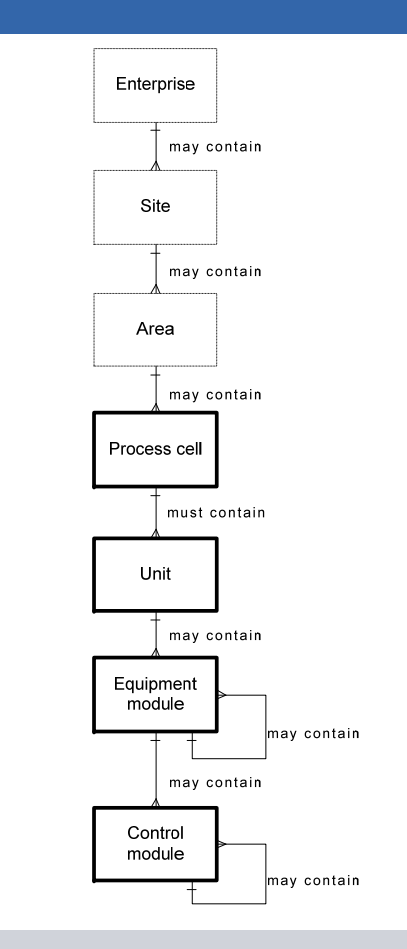

#### **SIEMENS**

SIEMENS

**Individual Drive Function in PCS7** 

- Function blocks as object-oriented model of a technical installation
  - e. g. motors and valves
- Functions:
  - Activation and operating modes
  - Protection and monitoring functions
  - Handling and visualization functions
  - Signaling and alarm functions
- Function block as object-oriented model of a (measuring) signal
  - For example, digital output, digital input, analog output, analog input
- Functions:
  - Scaling the digital value to the physical range
  - Monitoring the signal quality

#### **SIEMENS**

SIEMENS

#### Individual Drive Function Motor (FB 66 in PCS 7 Standard Library)

- Function blocks MOTOR
- Used for controlling pumps and stirrers in the lab installation
- Features:
  - One control signal (on/off)
  - Monitoring by run feedback
- Advantages:
  - No programming of control, protection and monitoring functions
  - Uniform parameters
  - Uniform visualization (see P02-01 HMI Generation)

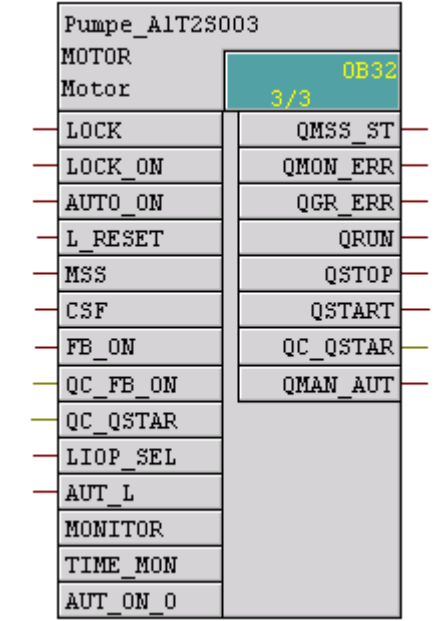

#### **SIEMENS**

#### Implementation of a Pump of the Lab Installation

- Pump SCE.A1.T2-P001 to empty the reactor content
- Pump is run by a motor
- The motor has the following signals
  - One signal for control
  - One signal for run feedback
- PCS7 standard library
  - MOTOR

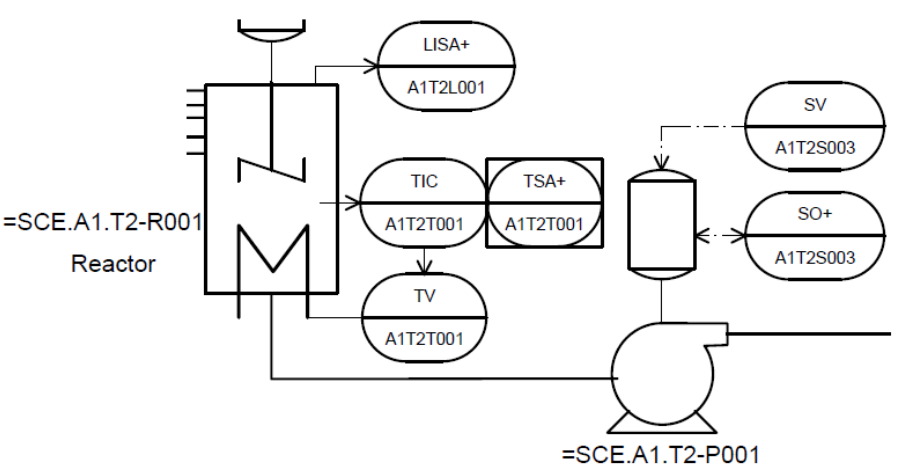

SIEMENS

| Symbol                | Address | Data Type | Symbol Comment                          |
|-----------------------|---------|-----------|-----------------------------------------|
| A1.T2.A1T2S003.SO+.O+ | l 6.1   | BOOL      | Pump outlet reactor R001<br>Feedback on |
| A1.T2.A1T2S003.SV.C   | O 6.3   | BOOL      | Pump outlet reactor R001 control signal |

Industry Sector

#### **PCS7 Training Manuals** Module 1 P01-05 Functional Safety

#### **SIEMENS**

tion

SIEMENS

#### Objective

- Theory
  - Plant protection using PCT resources
  - Standardized circuits for plant safety
  - Designing a lock for the lab installation
- Step by step instructions
  - Setting up a CFC for manual motor operation
  - Adding lock for the motor in the CFC
  - Interconnections among CFCs

#### **PCS7 Training Manuals** Module 1 P01-05 Functional Safety

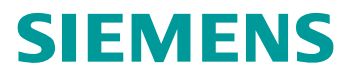

SIEMENS

#### **Plant Safety using PCT Resources**

- Securing process engineering plants against error states
- In reference to process variables, three areas have to be differentiated

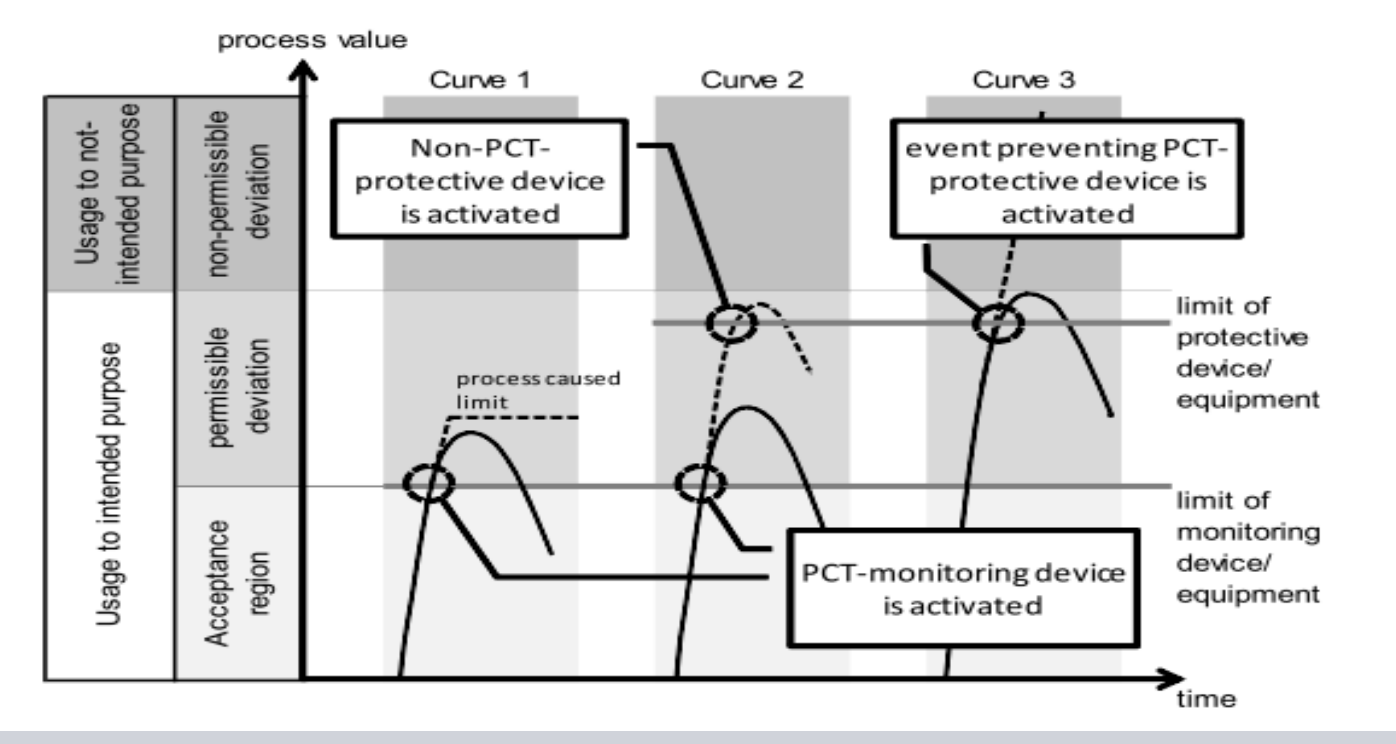

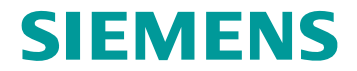

SIEMENS

#### Designing a Lock for the Pump of the Lab Installation

- The pump must be turned on only if the main switch of the plant is switched on and the Emergency Off switch is unlocked.
- The pump must not take in air; i.e. the level in the reactor has to be at least 50ml
- The pump must not work against closed valves; i.e., at least one valve has to be open

| Symbol                 | Address | Data Type | Symbol Comment                  |
|------------------------|---------|-----------|---------------------------------|
| A1.A1H001.HS+START     | 10.0    | BOOL      | Switch on multi-purpose plant   |
| A1.A1H002.HS+OFF       | O 0.1   | BOOL      | Activate Emergency OFF          |
| A1.T2.A1T2L001.LISA+.M | IW 512  | WORD      | Actual value level Reactor R001 |
| A1.T2.A1T2X007.GO+O+   | l 6.5   | BOOL      | Open/close valve indication     |
| A1.T3.A1T3X001.GO+O+   | l 12.3  | BOOL      | Open/close valve indication     |
| A1.T4.A1T4X003.GO+O+   | l 14.5  | BOOL      | Open/close valve indication     |

#### **PCS7 Training Manuals** Module1 P01-05 Functional Safety

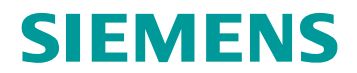

omation

SIEMENS

#### **Standard Wiring for Plant Safety**

- Substitute analog value A1.T2.A1T2L001.LISA+.M with binary value that is the result of the comparison with 50ml
- Functional table to design the combinatorial circuit

| A1H001 | A1H002 | A1T2L001 > 50ml | A1T2X007 | A1T3X001 | A1T4X003 | LOCK |
|--------|--------|-----------------|----------|----------|----------|------|
| 0      | Х      | x               | х        | х        | Х        | 0    |
| Х      | 0      | x               | х        | х        | Х        | 0    |
| Х      | Х      | 0               | х        | х        | Х        | 0    |
| Х      | Х      | x               | 0        | 0        | 0        | 0    |
| 1      | 1      | 1               | 1        | х        | Х        | 1    |
| 1      | 1      | 1               | х        | 1        | х        | 1    |
| 1      | 1      | 1               | X        | X        | 1        | 1    |

Result after <<according to>> conjunctive normal form (CNF) is used to lock the pump

#### Structure of a control loop

Theory

Objective

- PID controller
- Controlling the temperature of the lab installation

#### Step by step instructions

- Establishing more CFCs
- Parameterizing a continuous controller
- Output of the analog manipulated value as binary signal by means of a pulse generator

© Siemens AG 2011. All Rights Reserved. Industry Sector

### **PCS7 Training Manuals**

Module 1 P01-06 Control LOOP and More Ctrl Functions

SIEMENS

**SIEMENS** 

## **PCS7 Training Manuals**

Module 1 P01-06 Loop Control and More Ctrl Functions

ates with on

SIEMENS

SIEMENS

#### Structure of a Control Loop

- Process variables have to hold or set certain values
  - Disturbance behavior: A certain value has to be held despite disturbances
  - Response to set point changes: Set point is to be reached in the dynamic and stable mode
- The control loop works as follows:
  - Process value/controlled variable is measured by a sensor
  - Measured value is deducted from the set point and thus the deviation is calculated.
  - Based on the deviation, the controller calculates the manipulated value of the actuator
  - The actuator has an effect on the system

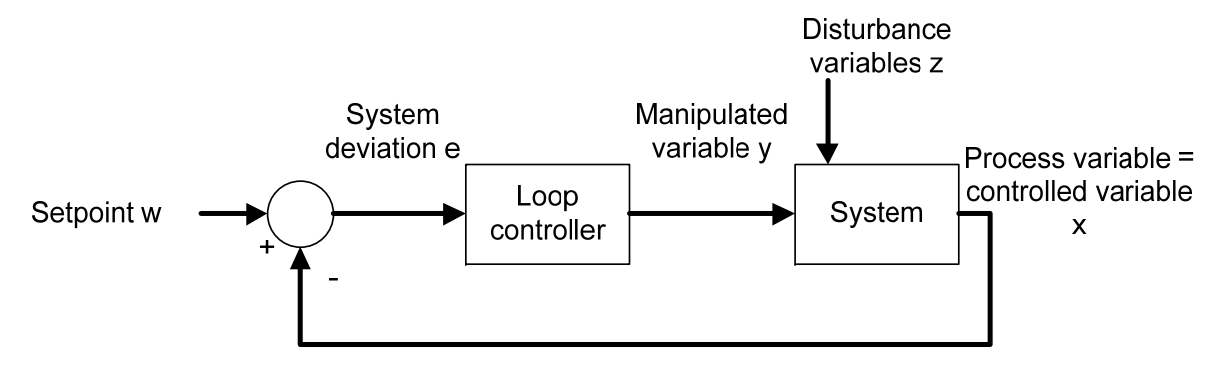

## **PCS7 Training Manuals**

Module 1 P01-06 Loop Control and More Ctrl Functions

#### **SIEMENS**

SIEMENS

#### **PID Controller**

- From the deviation, the control algorithm calculates the manipulated value
- Process industry uses the PID algorithm up to 95%
  - P means proportional
    - Current manipulated value only depends on current deviation
  - I means integral
    - Current manipulated value depends on the sum of the last deviations
  - D means differential
    - Current manipulated value depends on the change in the deviation
- Only 3 parameters (gain, reset time and derivative time) have to be set
- Controller adjustment rules suitable for processes without dominant dead time
  - Method of Ziegler and Nichols
  - Chien, Hrones and Reswick

# PCS7 Training Manuals

Module 1 P01-06 Control Loop and More Ctrl Functions

#### **Temperature Control of the Lab Installation**

- Control loop
  - Process/control variable is A1.T2.A1T2T001.TIC.M
  - Manipulated variable is A1.T2.A1T2T001.TV.S
  - Set point is
    - determined by recipe
    - determined manually
    - Iocked (tracking)
- Conditions for locking
  - Minimum level in the reactor has to be 200ml
  - Maximum temperature is 60°C maximum

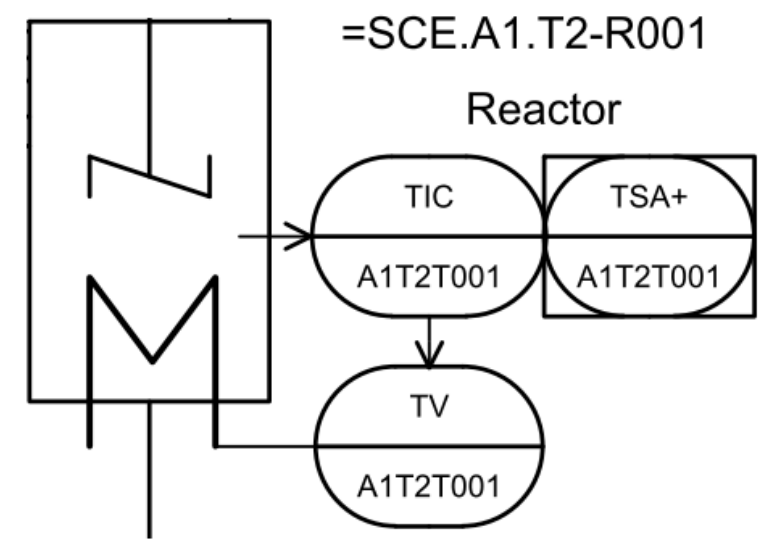

Industry Sector

SIEMENS

#### **SIEMENS**

ation

SIEMENS

#### Objective

- Theory
  - Structure of step sequences
  - Designing a sequential control system
  - Recipe of the lab installation
- Step by step instructions
  - Setting up and editing sequential function charts (SFC)
  - Connecting SFC and CFC
  - Testing the SFC

#### **SIEMENS**

cation S

SIEMENS

#### **Structure of Step Sequences**

- Alternating sequence of steps and transitions
  - First step: start step
  - Final step: end step
- Structures:
  - Unbranched step sequence
  - Alternative branches
  - Parallel branches
- Impermissible structures:
  - Uncertain sequence accessibility not ensured
  - Partially stuck internal infinite loop
  - Totally stuck no permissible step enable condition
- Step sequences can be processed once or cyclically

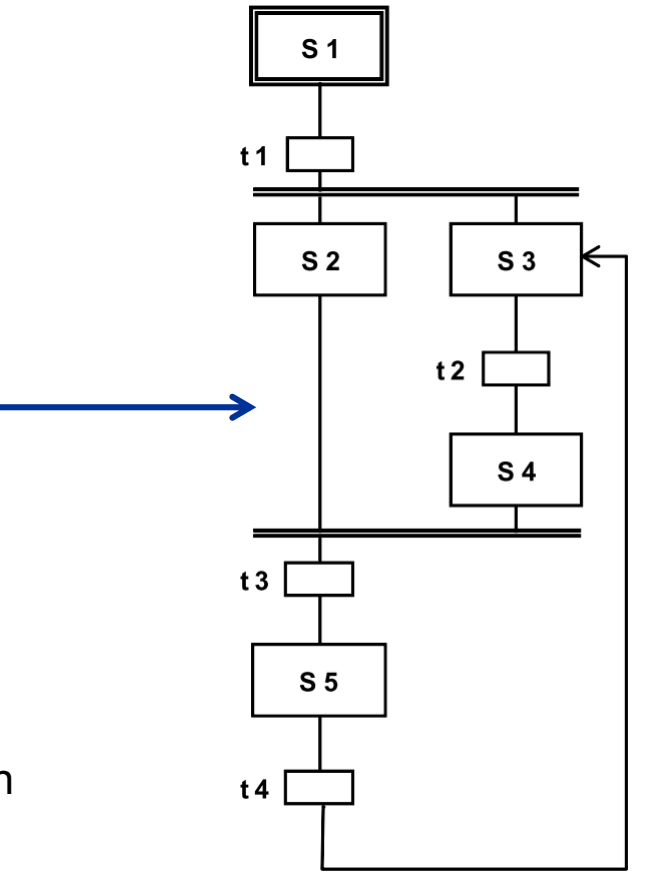

<sup>©</sup> Siemens AG 2011. All Rights Reserved. Industry Sector

#### **SIEMENS**

#### **Design of a Sequence Control**

- Proven design method for sequence controls
  - State graphs
    - Connected, oriented graph
    - States shown as circles can be linked to actions
    - State transitions shown as arrows subject to transition conditions
  - Petri nets
    - Consists of locations and transitions
    - Locations as circles
    - Transitions as rectangles/cross bars
    - Parallel sequences can be mapped

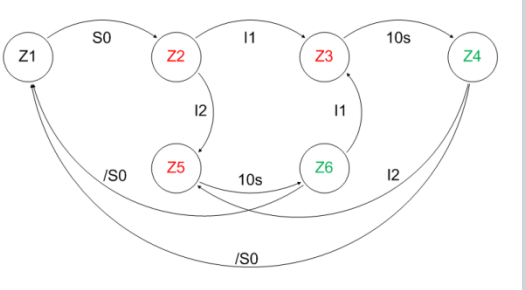

SIEMENS

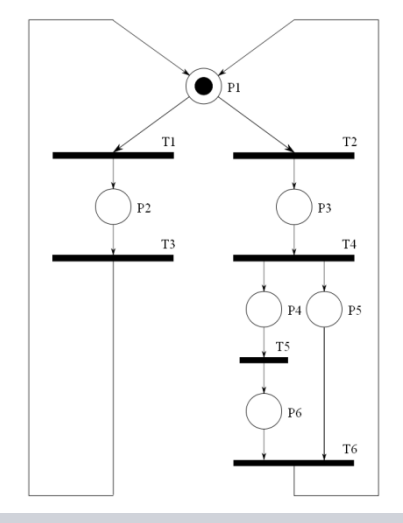

#### **SIEMENS**

EduktB002inR002

8002.200ml

EduktB001inR002

8002.350ml

10s warten

warten tertig

Rühren

25°COK

R002nachR001

R002.leer

eizen28°CRüh

R001inProdB001

Fertiq

ation nation

SIEMENS

EduktB003inR001

R003 350ml

Heizen25°CRühr.

#### **Recipe of the Lab Installation**

- First, 350ml are to be drained from educt tank =SCE.A1.T1-B003 into reactor =SCE.A1.T2-R001 and at the same time 200ml from educt tank =SCE.A1.T1-B002 into the reactor =SCE.A1.T2-R002.
- When reactor =SCE.A1.T2-R001 is filled, the liquid is to be heated to 25°C with the agitator switched on.
- When reactor =SCE.A1.T2-R002 is filled, 150ml from educt tank =SCE.A1.T1-B001 is to be added to reactor =SCE.A1.T2-R002. When this is completed, 10s later the agitator of reactor =SCE.A1.T2-R002 is to be switched on.
- When the temperature of the liquid in reactor =SCE.A1.T2-R001 has reached 25°C, the mixture is to be pumped from reactor =SCE.A1.T2-R002 to reactor =SCE.A1.T2-R001.
- Now, the mixture in reactor =SCE.A1.T2-R001 is to be heated to 28°C and then drained into product tank =SCE.A1.T3-B001.

#### **SIEMENS**

ation

SIEMENS

#### Objective

- Theory
  - Concepts of representation
  - HMI generation in PCS 7
  - Graphic of the lab installation
- Step by step instructions
  - Generating the operator station (OS) in the SIMATIC Manager
  - Configuration environment WinCC
  - Generating pictures using the Graphics Designer

**SIEMENS** 

operates with lucation tomation

SIEMENS

#### **Concepts of Representation**

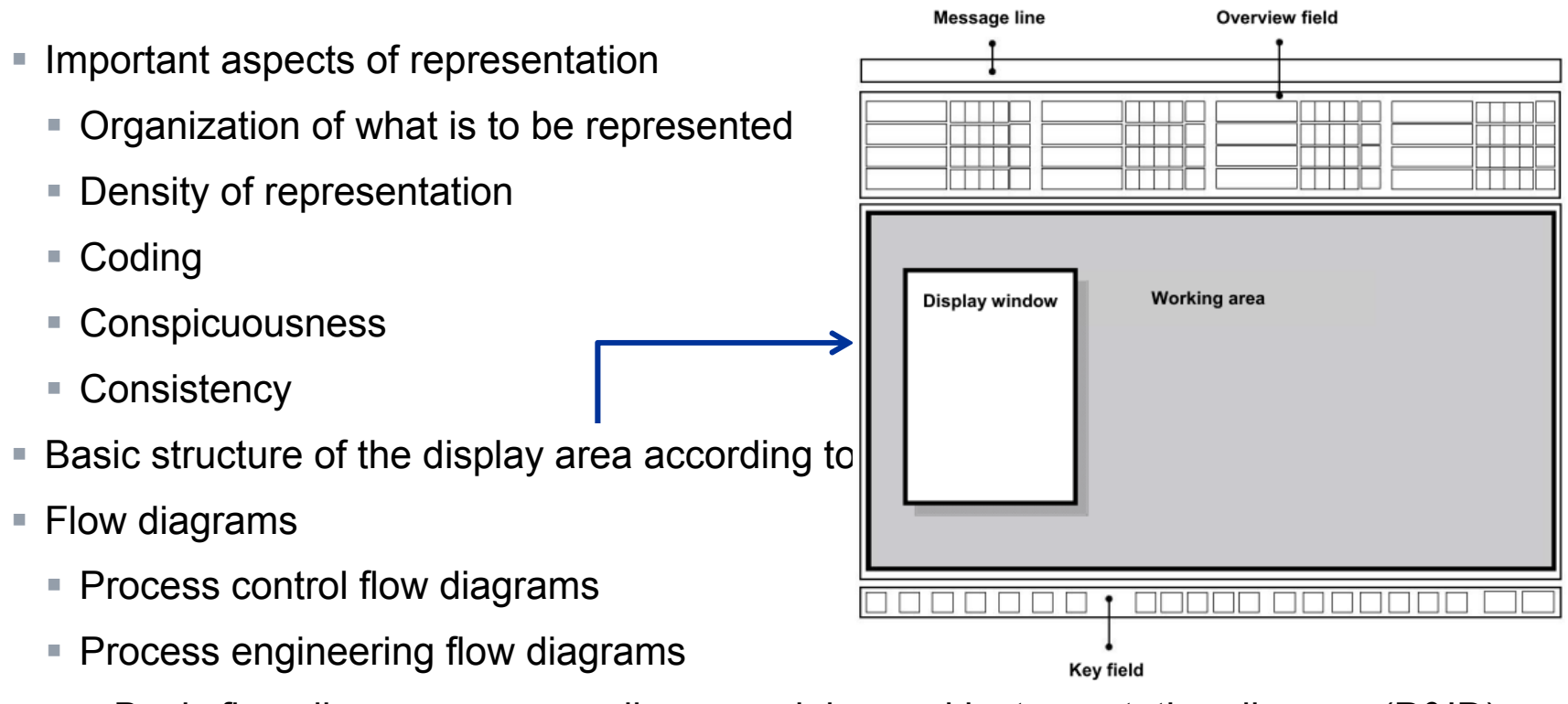

Basic flow diagram, process diagram, piping and instumentation diagram (P&ID)

#### **SIEMENS**

ication omation

SIEMENS

#### **HMI Generation in PCS7**

- Picture hierarchy can be derived directly from the plant hierarchy
  - Setting up a picture in the corresponding levels
- Using the block icons of templates
  - Deriving the block icons from the plant hierarchy
- Configuring different OS areas
  - For example, unit T1 is monitored by Operator 1, T2 to T4 by Operator 2
- Monitor configuration
  - Representation for different resolutions, number and arrangment of monitors
- Graphics Designer
  - Drawing the process images (static elements)
  - Linking dynamic elements with process variables

#### **SIEMENS**

cation

SIEMENS

#### **Graphics of the Lab Installation**

- The hierarchy is to include levels 2 and 3 <<refer to Notes Page for translation of terms below>>
  - 🛞 A1\_Mehrzweckanlage A1\_Mehrzweckanlage.pdl
    - 🛞 A1\_Mehrzweckanlage/T1\_Eduktspeicher T1\_Eduktspeicher.pdl
    - \infty A1\_Mehrzweckanlage/T2\_Reaktion T2\_Reaktion.pdl
    - 🚸 A1\_Mehrzweckanlage/T3\_Produktspeicher T3\_Produktspeicher.pdl
    - 🐯 A1\_Mehrzweckanlage/T4\_Spülen T4\_Spülen.pdl
- Overview display
  - Display of all units
  - Display of the most important information
  - Abstract
- Area display
  - Representation of a unit
  - Representation of block icons of motors and valves
  - Representation based on the P&ID

#### **SIEMENS**

tion

SIEMENS

#### Objective

- Theory
  - Signaling systems
  - Alarms and indications
  - Alarm management in PCS7
- Step by step instructions
  - Integrating the monitoring and alarming blocks
  - WinCC Signalling system
  - Representation of alarms and warnings on the operator station (OS)

#### **SIEMENS**

Signaling Systems, Alarms and Indications

- Interface between process and operator
  - Early detection of deviations from the desired state
  - Target oriented intervention to restore the desired state
- Alarm → Display of or report about the occurrence of an event that requires immediate operator action
- Message → Display of or report about the occurrence of an event that does not require immediate operator action
- Characteristics for selecting alarms
  - Relevant
  - Unambiguous
  - Timely
  - Prioritized
  - Understandable

|           |               | <           | Priority |                        |  |
|-----------|---------------|-------------|----------|------------------------|--|
|           | Response time | Seriousness |          |                        |  |
| $\hat{ }$ |               | Shutdown    | Off spec | delay in<br>production |  |
| ority     | < 5 min       | High        | Medium   | Low                    |  |
| Pri       | 5 - 20 min    | Medium      | Medium   | Low                    |  |
|           | > 20 min      | Low         | Low      | Low                    |  |

SIEMENS

#### **SIEMENS**

ucation SI

SIEMENS

#### SIEWIENS

#### Alarm Management in PCS 7

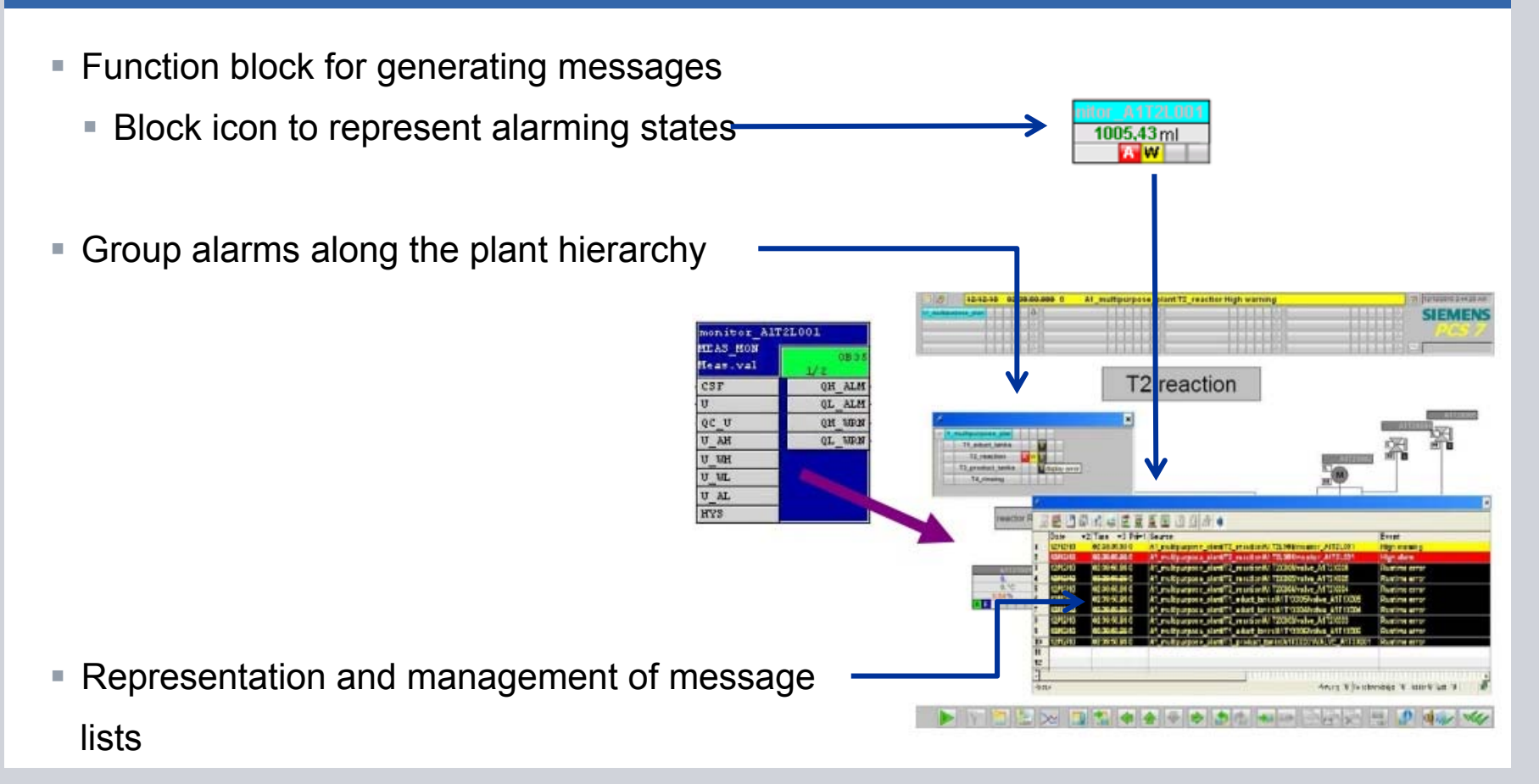

© Siemens AG 2011. All Rights Reserved. Industry Sector

Page 40

#### **SIEMENS**

cation

SIEMENS

#### Alarms for the Lab Installation

- Monitoring the level
- Monitoring the temperature
- Using Meas\_Mon (FB 65) from the folder Control of the PCS7 Library V71
  - Monitoring a measured value (analog signal)
  - Parameters that can be set
    - Warning limit (high/low)
    - Alarm limit (high/low)
- Representation of the block icon
  - In unit T2\_reaction
  - Placing and compiling

| Monitor_AlT2         | 2L001       |   |
|----------------------|-------------|---|
| MEAS_MON<br>Meas.val | 0B35<br>2/2 |   |
| CSF                  | QH_ALM      | _ |
| U                    | QL_ALM      | _ |
| QC_U                 | QH_WRN      |   |
| U_AH                 | QL_WRN      | _ |
| U_WH                 |             |   |
| U_WL                 |             |   |
| U_AL                 |             |   |
| HYS                  |             |   |

#### **PCS7 Training Manuals** Module 2 P02-03 Importing Plant Design Data

#### **SIEMENS**

SIEMENS

Objective

- Theory
  - Design of complex systems
  - Process tag type
  - Model
- Step by step instructions
  - Importing plant design data using the import/export wizard
  - Importing plant design data in the process object view
  - Duplicating charts by generating process tag types/models

#### **PCS7** Training Manuals Module 2 P02-03 Importing Plant Design Data

#### SIEMENS

SIEMENS

#### **Design of Complex Systems**

- Three general design principles
  - Principle of hierarchical arrangement
    - Plant hierarchy
  - Principle of modularization
    - Scope and complexity of function blocks, CFCs and SFCs
  - Principle of reuse
    - Process tag types and models
- Reuse also implies the following
  - Use of proven solutions (standards)
  - Central modifiability
  - Tested implementation

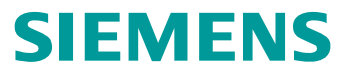

SIEMENS

#### **Process Tag Types and Models**

- Process tag type CFC corresponds to the level: individual control unit
- Model entire hierarchies correspond to the levels Technical installation and unit

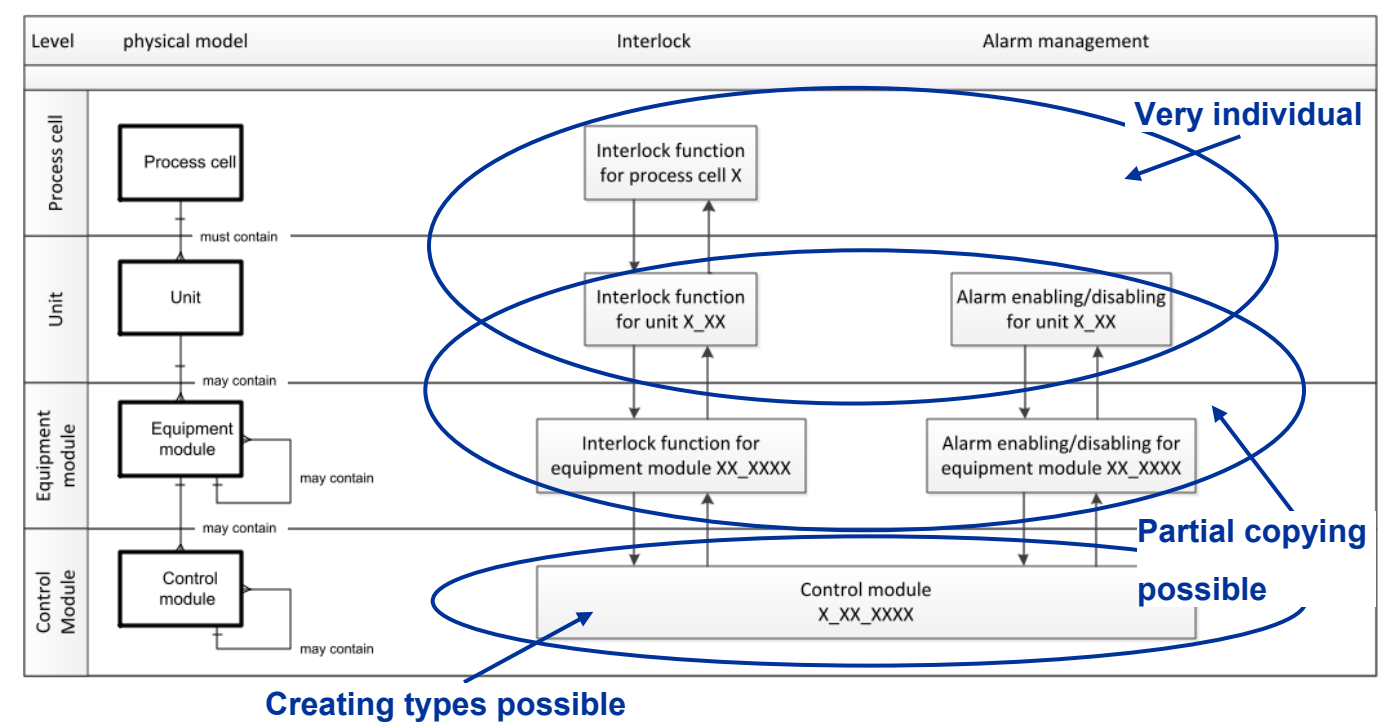

© Siemens AG 2011. All Rights Reserved

**Industry Sector** 

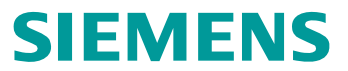

SIEMENS

**Process Tag Types and Models of the Lab Installation** 

- Selecting similar individual control units
  - Pumps
    - A1T1P001, A1T1P002, A1T1P003 and A1T4P001
    - A1T2P001 and A1T2P002
  - Valves
    - A1T1V001, A1T1V002, A1T1V003, ..., A1T1V006

• • • •

- Selecting similar technical installations
  - Containers
    - A1T1B001, A1T1B002 and A1T1B003
    - A1T2R001 and A1T2R002
    - A1T3B001 and A1T3B002

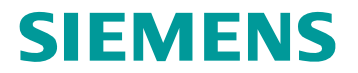

Cooperates with Education Automation

SIEMENS

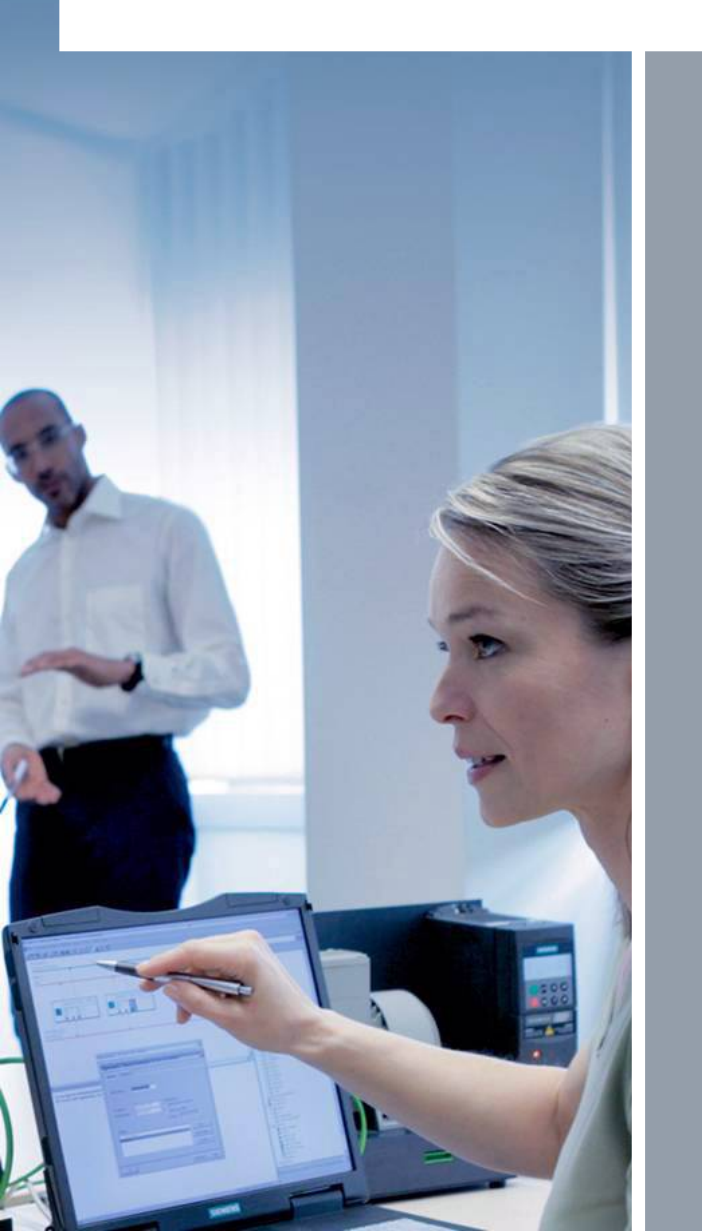

# Thanks for your attention !

www.siemens.com/sce

© Siemens AG 2011. All Rights Reserved